# RUB

## ANLEITUNG MAXQDA INSTALLATION & LIZENZIERUNG

### INSTALLATION

### Schritt 1

Laden Sie die Installationsdatei im Campus-Software-Portal herunter.

Klicken Sie anschließend mit einem Rechtsklick auf die Installationsdatei und dann auf "Installieren".

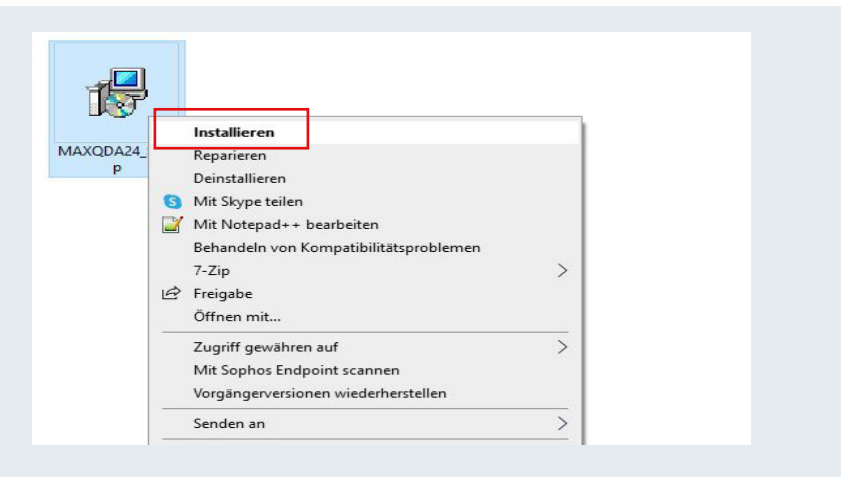

### Schritt 2

Der Installationsassistent öffnet sich. Klicken Sie auf "Weiter".

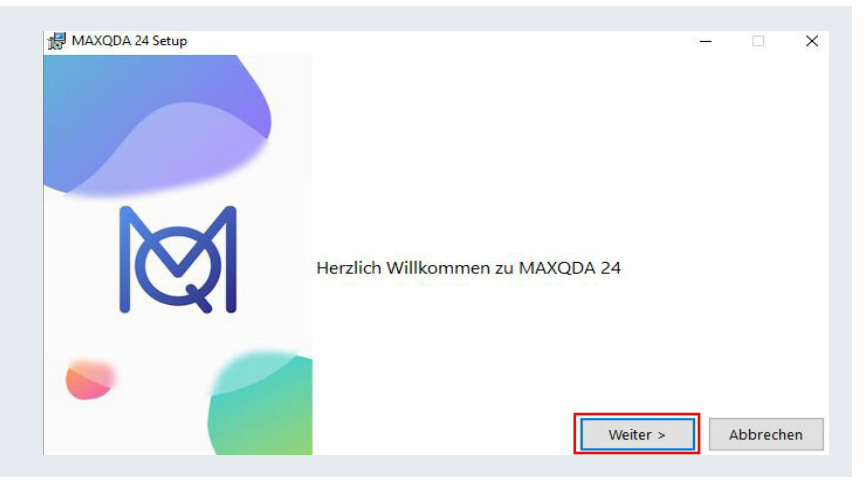

### Schritt 3

Klicken Sie auf "Durchsuchen", wenn Sie den Installationsort ändern möchten. Klicken Sie anschließend auf "Installieren". Die Installation startet.

|   | Um in diesem Ordner zu installieren, klicken Sie auf 'I<br>Um in einen anderen Ordner zu installieren,<br>klicken Sie auf 'Durchsuchen' | nstallieren' |
|---|----------------------------------------------------------------------------------------------------|--------------|
| Ø | Zielverzeichnis<br>C:\Program Files\MAXQDA24\                                                                                           | Durchsuchen  |
|   | < Zurück Installieren                                                                                                    | Abbrechen    |

### Schritt 4

Bitte warten Sie, während MAXQDA 24 installiert wird. Warten Sie bis MaxQDA vollständig installiert ist und klicken Sie dann auf "Fertigstellen". Neue Dateien werden kopiert. MaxQDA startet anschließend automatisch. Herzlichen Glückwunsch. MAXQDA 24 wurde erfolgreich installiert. MAXQDA 24 starten Fertigstellen Abbrechen

### LIZENZIERUNG

#### Schritt 1

Lesen Sie die Lizenzbestimmungen und stimmen Sie diesen zu. Klicken Sie auf "Weiter".

oder werden, so wird hiervon die Wirksamkeit aller sonstigen Vereinbarungen oder Bestimmungen nicht berührt. An Stelle der unwirksamen Bestimmungen soll die gesetzliche Regelung gelten.

6. VERBI ist berechtigt, diese Lizenzbedingungen einseitig zu ändern, soweit hierfür ein triftiger Grund vorliegt (z.B. bei einer erforderlichen Anpassung an veränderte gesetzliche oder technische Rahmenbedingungen). Über eine Änderung werden Kunden unter Mitteilung des Inhalts der geänderten Regelungen vorab per E-Mail informiert. Widerspricht der Kunde der Änderungsmitteilun nicht innerhalb von 4 Wochen nach Empfang der E-Mail, gelten die geänderten Bestimmungen als vereinbart.

Ich stimme den Bedingungen der Lizenzvereinbarung zu. O Ich lehne die Bedingungen der Lizenzvereinbarung ab.

### Schritt 2

Es öffnet sich ein neues Fenster. Klicken Sie hier auf "Mit einer Netzwerklizenz verbinden".

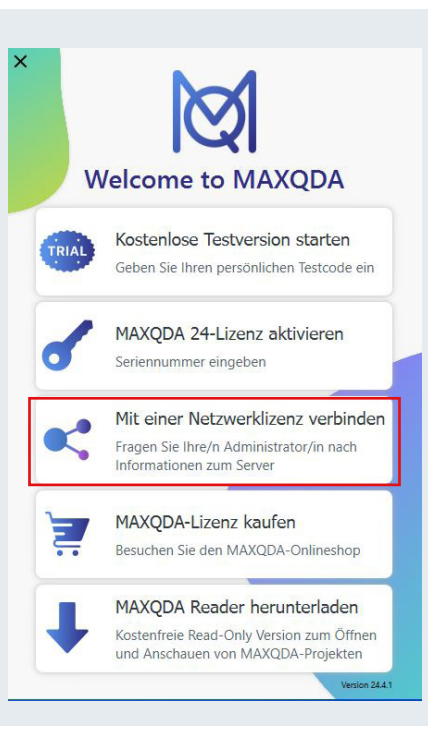

Weiter Abbrechen

### Schritt 3

Geben Sie in dem nachfolgenden Fenster die Serveradresse, den Port sowie den Lizenznamen ein, welche/n Sie per E-Mail erhalten haben. Klicken Sie auf "Verbinden".

Die Lizenzierung ist nun abgeschlossen.

| t                                     |               |  |
|---------------------------------------|---------------|--|
| •                                     |               |  |
| zenzname                              |               |  |
| Automatisch nach Lizenzen suchen      | Aktualisieren |  |
|                                       |               |  |
|                                       |               |  |
|                                       |               |  |
|                                       |               |  |
|                                       |               |  |
|                                       |               |  |
| Lizanznama (Croß, und Klainschraibun  | a baachtan)   |  |
| Lizenzname (Groß- und Kleinschreibung | g beachten)   |  |

### LIZENZ WECHSELN

Öffnen Sie MaxQDA und klicken Sie oben × rechts auf das Fragezeichen. Es öffnet sich Lizenzstatus ein Fenter mit dem Lizenzstatus. Klicken Sie Ihre Lizenz anschließend auf "Lizenz wechseln". Produkt: MAXQDA Lizenztyp: Netzwerklizenz Cloud-Module: -Gültig bis: 29.08.2027 Lizenzname: MAXQDA2024 Serveradresse: maxqda2024.kms.rub.de Alternative Lizenz Lizenz wechseln Klicken Sie auf "Lizenz wechseln", um diese Lizenz zu nutzen Produkt: MAXQDA Lizenztyp: Seriennummer: Version: MAXQDA 24 (Release 24.4.1) Schließen

### KONTAKT & HILFE:

Bei Fragen und Problemen wenden Sie sich an unseren Helpdesk unter: its-helpdesk@ruhr-uni-bochum.de

### **IT.**SERVICES

STAND: 14. AUGUST 2024